# はじめに

# ● 安全上のご注意∕取扱上のお願い

耳を刺激するような大音量で長時間続けて聞かないでください。聴力に悪い影響を与えることが あります。

禁止

パソコンとマスストレージにて接続中や音楽再生中は、miniSDカードをWX310Kから取りはず さないでください。miniSDカード内のデータが破損または消失することがあります。

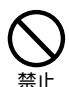

パソコンとマスストレージにて接続時に表示されるminiSDカード内の「OMGAUDIO」フォル ダおよび保存されているデータは、パソコンなどの外部機器で操作しないでください。 WX310Kでデータを正常に使用できなくなる可能性があります。

─ 公共の場でご使用の際は、周りの方の迷惑にならないようご注意ください。

禁止

※ WX310Kおよびパソコン、miniSDカードの不具合により、データ転送ができなかった場合および音楽データが破損 または消失したことによる損害について、当社では一切の責任を負いかねますので、あらかじめご了承ください。
※ 万一、転送中にパソコンとの接続を切断されてしまった場合には、不要なデータがminiSDカードに発生する場合があ ります。この不要なデータを削除する場合は、パソコンへ転送できる曲は転送し、必要なデータはバックアップをし

てから、miniSDカードをフォーマットしてください。

ATRACおよびATRAC ADは、ソニー株式会社の商標です。 ATRAC Audio DeviceおよびATRAC ADは、ソニー株式会社が開発した、著作権に配慮したオーディオ規格です。 BeatJamは、株式会社ジャストシステムの商標です。

# ミュージックプレイヤーを使う

# 💿 ミュージックプレイヤーを使うには

「ミュージックプレイヤー」のアプリケーションを使うと、パソコンを使ってインターネットから入手、または音楽CDからリッピングしたOpenMG Audio形式の音楽をWX310Kで再生することができます。

## ミュージックプレイヤーのアプリケーションを追加する

ミュージックプレイヤーのアプリケーションを追加するには、最新のソフトウェアへの更新とライセンスキーの購入が必 要になります。ソフトウェアの更新とライセンスキーの購入については、本体の取扱説明書「ソフトウェアの更新」、 「アプリケーションを追加する」をご参照ください。

## パソコンからWX310Kに曲を転送する

ミュージックプレイヤーで音楽を再生するには、パソコンからWX310Kに曲を転送します。 曲を転送する際には、パソコンとWX310Kをマスストレージで接続します。マスストレージについては、本体の取扱説 明書「パソコンとデータのやり取りをする」をご参照ください。 パソコンには、あらかじめ「BeatJam for WX310K」をインストールしておく必要があります。 [BeatJam for WX310K] については、[BeatJam for WX310K] の取扱説明書をご参照ください。 ● [BeatJam for WX310K | に関するお問い合わせ先 ■ ジャストシステムサポートホームページ http://support.justsystem.co.jp/ 各サポートサービスの詳細につきましては、上記URLにてご確認ください。 また、上記URLでは、BeatJamに関するお問い合わせの中で、特に多いご質問のQ&A情報をご提供しています。 ■ 株式会社ジャストシステム ジャストシステムサポートセンター 電話番号:東京:03-5412-3980 大阪:06-6886-7160 受付時間※1平日 : 10:00-19:00 土日祝:10:00-17:00 \*1:特別休業日を除く お問い合わせの前にユーザー登録が必要です。ユーザー登録に関しては、「BeatJam for WX310K」インストール後 にデスクトップに作成される「BeatJam-WX310K」フォルダ内にある「README.HTML」をご覧ください。 京セラ製品のお問い合わせ先は、本体の取扱説明書256ページをご参照ください。 ●≦●ご注意 ● ミュージックプレイヤーを利用する場合は、WX310KにminiSDカードを挿入してください。miniSDカードの挿入

- 方法については、本体の取扱説明書「miniSDカードの取り付け∕取りはすし」をご参照ください。 ●「BeatJam for WX310K」を起動する前に、WX310KにminiSDカードを挿入していることを確認してください。 また、パソコンとWX310Kを接続中は、miniSDカードの抜き差しをしないでください。「BeatJam for WX310K」 からWX310Kを正常に認識できなくなります。miniSDカードの抜き差しは、必ずWX310Kをパソコンから取りは ずしてから行ってください。
- パソコンからWX310Kに曲を転送する際、自動的にWX310KにminiSDカードの情報が登録されます。miniSDカー ドの情報は128枚まで登録できます。登録されたminiSDカードに入っている曲のみ、ミュージックブレイヤーで再生 することができます。登録済みのminiSDカードが128枚となり、新たなminiSDカードをご利用される場合は、あら かじめ不要なminiSDカードの登録情報を消去する必要があります。登録情報を消去するminiSDカードをWX310K に挿入し、「メニュー」(6ページ)の「miniSD登録情報の消去」でminiSDカードの登録情報を消去した後、新たな miniSDカードをご利用ください。
- ●「メニュー」(6ページ)の「miniSD登録情報の消去」を行うと、WX310Kに挿入しているminiSDカード内の曲デー タを再生することができなくなります。ただし、miniSDカード内の曲データは消去されません。再度、再生させたい 場合は、miniSDカード内のすべての曲データを一度パソコンへ転送した後、miniSDカードに転送し直してください。
- WX310KでminiSDカードをフォーマットした場合は、BeatJamで管理している曲の権利情報(転送回数)が自動的に回復できません。その場合は、BeatJamのメディアボタンを押すと表示される「曲の権利をチェック」を選択し、フォーマットして削除された曲の権利情報(転送回数)を回復することができます。

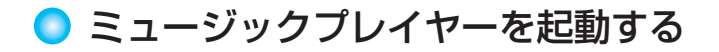

(待理画で) ● ▶ 「アクセサリ」を選択し、● ▶

ミュージックプレイヤーを起動すると、前回選択した曲の再生停止画面が表示されます。

#### ジョンジョン

● 通話中、通信中はミュージックプレイヤーを起動することはできません。

● ミュージックプレイヤー画面の文字サイズを変更することはできません。

#### いたまま

● ミュージックプレイヤーで再生できるファイルの種類は、「ATRAC3」、「ATRAC3plus」、および「MP3」です。

ミュージック プレイヤー画面

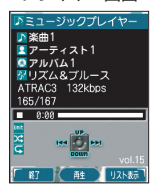

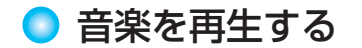

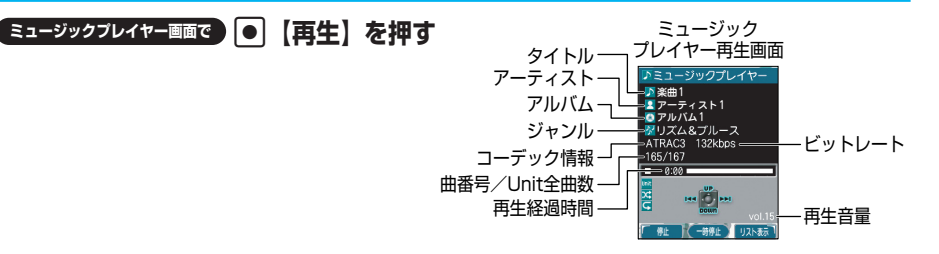

再生中は以下の操作が行えます。

|                                                                                                    | 再生を一時停止します。                         |                                                    |  |
|----------------------------------------------------------------------------------------------------|-------------------------------------|----------------------------------------------------|--|
|                                                                                                    | 一時停止中は●【再生】を押すと再生し、「翌2」を押すと停止します。   |                                                    |  |
| 2117<br>77-                                                                                                    | 再生を停止します。                           |                                                    |  |
| ,<br>,                                                                                                    | 音量を調節します(31段階)。                     |                                                    |  |
|                                                                                                    | 再生を停止して、次の曲を再生します。                  |                                                    |  |
| Image: A start of the start of the start | 再生を停止して、現在再生中の曲の先頭から再生し直します。        |                                                    |  |
|                                                                                                    | ▶ を押した後、1秒以内に再度 を押すと、前の曲の先頭から再生します。 |                                                    |  |
| ●を押し続ける                                                                                                    | 曲を巻戻し/早送りします。                       |                                                    |  |
| ▲ (PAGE) ▼                                                                                                    | フォーカス/表示を画面単位で上下に移動します。             |                                                    |  |
| Ē                                                                                                    | 再生を停止します。                           |                                                    |  |
| FWR                                                                                                    | アプリケーションを終了し、待受画面に戻ります。             |                                                    |  |
| · <b>§1</b>                                                                                                    | 「プレイモード」の設定を切り替えます。                 |                                                    |  |
|                                                                                                    | キーを押すごとに、「Unit」→「                   | 1Track」を切り替えます。                                    |  |
| Amo 2                                                                                                    | 「シャッフル」の設定を切り替えます。                  |                                                    |  |
|                                                                                                    | キーを押すごとに、「ON」→「OFF」を切り替えます。         |                                                    |  |
| <b>Bar</b> 3                                                                                                    | 「リピート」の設定を切り替えます。                   |                                                    |  |
|                                                                                                    | キーを押すごとに、「ON」→「C                    | OFF」を切り替えます。                                       |  |
| (LOCK) *1                                                                                                    | フォルダクローズ時サイドキー                      | 再生を停止して、現在再生中の曲の先頭から再生し直し                          |  |
|                                                                                                    | 押下を「頭出し」に設定*2                       |                                                    |  |
|                                                                                                    |                                     | U(LUUR)を押した後、「秒以内に再度U(LUUR)を<br>囲まと 前の曲の先頭から再生します。 |  |
|                                                                                                    |                                     | 辛豊を小さくします                                          |  |
|                                                                                                    | 押下を「音量変更  に設定*2                     | 日里を小とくしなり。                                         |  |
| 〕(シャッター/メモ)* <sup>1</sup>                                                                                                    | フォルダクローズ時サイドキー                      |                                                    |  |
|                                                                                                    | 押下を「頭出し」に設定*2                       |                                                    |  |
|                                                                                                    | フォルダクローズ時サイドキー                      | 音量を大きくします。                                         |  |
|                                                                                                    | 押下を「音量変更」に設定*2                      |                                                    |  |

\*1: WX310Kクローズ時のみ操作できます。

\*2:「フォルダクローズ時サイドキー押下」の設定については、「メニューを使う」(6ページ)をご参照ください。

「わお知らせ

● 曲の再生音量は、お買い上げ時「音量15」に設定されています。音量を変更するには〔●を押します。

● 再生中に電話の着信やメール受信、またはアラームが鳴動した場合、ミュージックプレイヤーは一時停止状態となりま す。

## リスト表示画面について

リスト表示画面は5種類あり、ミュージックプレイヤー起動時には前回選択したリスト表示画面が表示されます。お買い 上げ時は「すべての曲」に設定されています。

ミュージックプレイヤー画で ? 【リスト表示】を押す

リスト表示画面が表示されます。

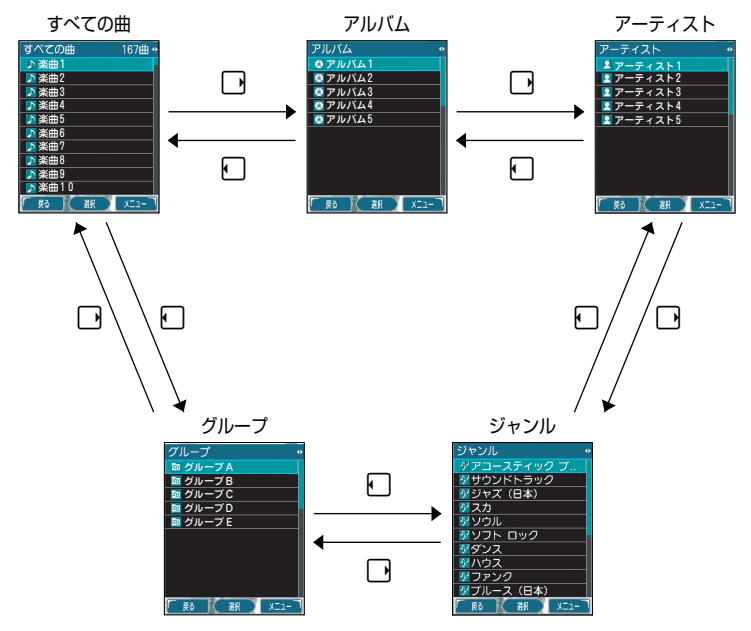

#### いたからせ

- 各リスト表示画面に表示される内容は、以下のとおりです。
- すべての曲 : すべての曲をリスト表示します。
- アルバム:アルバムごとにリスト表示します。
- アーティスト:アーティストごとにリスト表示します。
- ジャンル :ジャンルごとにリスト表示します。
- グループ :WX310Kに曲を転送する際、パソコン(「BeatJam for WX310K」)にて作成したグループごとに リスト表示します。
- リスト表示画面から曲を選択して●【選択】を押すと、ミュージックプレイヤー画面で再生を行います。

## **各リスト表示画面で** ? 【メニュー】\* を押す

\*:曲の再生中は表示されません。

以下の項目から選択します。

| <b>『1</b> プレイモード <sup>*1</sup> | ▶ III [Unit] またはIII ITrack]                                     |                                   |                                                                                                  |
|--------------------------------|-----------------------------------------------------------------|-----------------------------------|--------------------------------------------------------------------------------------------------|
| お買い上げ時:<br>「Unit」              | 曲の再生方法を<br>Unit : 「す<br>生し                                      | を設定します。<br>「べての曲」、「アルバム」、<br>」ます。 | 「アーティスト」、「ジャンル」、「グループ」の単位で再                                                                      |
|                                | 1Track :選択                                                      | こした曲を1曲のみ再生しま                     | . च .                                                                                            |
| <b>☞2</b> シャッフル*¹              | ▶ 31 [ON] または 2 [OFF]                                           |                                   |                                                                                                  |
| お買い上げ時:<br>「OFF」               | 曲をランダムに再生するかどうかの設定をします。                                         |                                   |                                                                                                  |
|                                | ▶ 31 [ON] または 32 [OFF]                                          |                                   |                                                                                                  |
| お買い上げ時:<br>「OFF」               | 曲を繰り返し再生するかどうかの設定をします。                                          |                                   |                                                                                                  |
| 図4イコライザ*1                      | ▶ 31 [Normal]、 32 [Pops]、 33 [Rock]、 44 [Classic]、または 55 [Jazz] |                                   |                                                                                                  |
| お買い上げ時:<br>「Normal」            | 音質を設定します。                                                       |                                   |                                                                                                  |
| 愛5□フォルダクローズ時                   | WX310Kをクローズした時のサイドキーの動作を設定します。                                  |                                   |                                                                                                  |
| サイドキー押下*1<br>お買い上げ時:<br>「頭出し」  | ⑬10頭出し                                                          | 〔 (LOCK) 押下時                      | : 再生を停止して、現在再生中の曲の先頭から<br>再生し直します。<br>【 (LOCK) を押した後、1秒以内に再度<br>【 (LOCK) を押すと、前の曲の先頭から再生<br>します。 |
|                                |                                                                 | D (シャッター/メモ) 打                    | 甲下時 : 再生を停止して、次の曲を再生します。                                                                         |
|                                | <b>☞2</b> 音量変更                                                  | () (LOCK) 押下時                     | :音量を小さくします。                                                                                      |
|                                |                                                                 | D (シャッター/メモ) 打                    | 甲下時 : 音量を大きくします。                                                                                 |
| <b>11166情報表示</b> *2            | 曲の詳細情報を表示します。                                                   |                                   |                                                                                                  |
| I miniSD登録情報                   | ▶ 暗証番号を入力する ▶ ③① 「はい」                                           |                                   |                                                                                                  |
| の消去*3                          | WX310Kに挿入されているminiSDカードの登録情報を消去します。                             |                                   |                                                                                                  |

\*<sup>1</sup>:「機能リセット」または「オールリセット」を行うと、設定内容がお買い上げ時の状態に戻ります。「機能リセット」、 「オールリセット」については、本体の取扱説明書「登録内容や各機能の設定をリセットする」をご参照ください。

\*2: リスト表示画面で曲を選択しているときのみ表示されます。

\*3: 128枚のminiSDカード登録情報があり、すでに登録済みであるminiSDカードがWX310Kに挿入されている場合 にのみ表示されます。